## How to Log In and Access Your PRP Compensation Worksheet

This guide shows you how to log into RivCo Talent and easily navigate to your PRP Compensation Worksheet. Follow these steps each time you receive a system notification that a PRP Compensation task has been assigned to you.

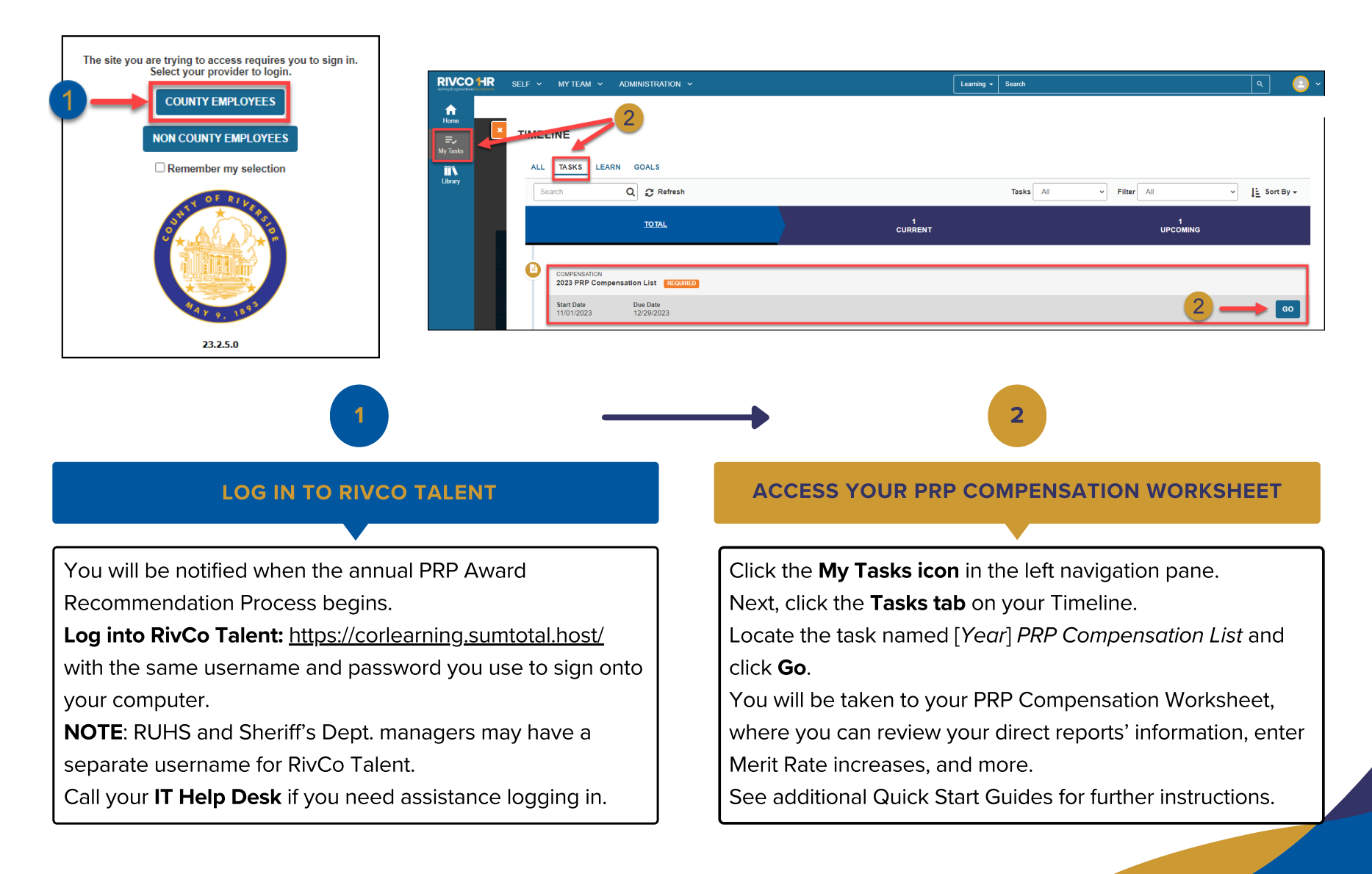